# How to add a New Application to Portal homepage

There are two ways to add an application to the main page, either through the GUI or during deployment.

### Through GUI

- 1. Log in to ONAP Portal as Super User. As of Casablanca this is Login:"demo" and Password:"demo123456!"
- 2. Select "Application Onboarding" on the tab on the left of screen.
- 3. Fill out the required Application Details (Name, URL, REST API URL, Username, Password), and any additional details as required.
- 4. Select "Application Catalogue", again on the left tab.
- 5. Tick the box of onboarded app.
- 6. Return to home tab, application should now be present.

### **During Deployment**

#### 1. Insert Application info into fn\_app

First the application info is inserted into the fn\_app table. Below is an example of insert values for SO Monitoring.

INSERT IGNORE INTO `fn\_app` (`app\_id`, `app\_name`, `app\_image\_url`, `app\_description`, `app\_notes`, `app\_url`, `app\_alternate\_url`, `app\_rest\_endpoint`, `ml\_app\_name`, `ml\_app\_admin\_id`, `mots\_id`, `app\_password`, `open`, `enabled`, `thumbnail`, `app\_username`, `ueb\_key`, `ueb\_secret`, `ueb\_topic\_name`, `app\_type`, `auth\_central`, `auth\_namespace`) VALUES (10, 'SO-Monitoring', NULL, NULL, NULL, 'http://{{.Values.config. soMonitoringHostName}}:{{.Values.soMonitoringPort}}', NULL, 'http://so-monitoring:30224', ", ", NULL, 'password', 'Y', 'Y', NULL, 'user', ", ", 1, 'N', 'SO-Monitoring');

#### 2. Add Thumbnail Image to fn\_app

Next the thumbnail image needs to be set for the application. This is also done in the fn\_app table. This could be done in the above insert statement, but for the sake of clarity this should be done separately in an update statement. Note the app\_id must equal to the app\_id of the application inserted in the previous step. Below is an example of insert values for SO Monitoring, although the image value has been cut short for the wiki.

#### UPDATE fn\_app SET thumbnail =

0x89504E470D0A1A0A000000D4948445200000D400000BA080600000D6206332000020049444154785EECBD09B86557552EFAAF7EB7A76FA A49484B8510087C88A04F405194EBA75E9B400286670BA2A2288D82CDA70F7D8A4A7C220AEA67C305858708DE4B083DF810BC72318020810409 E92A55956A4FB3FBD5BEEF1F63CEB5D739D59D537572A1A8BDA152A7CE5EED9CF39F638C7F74CE3DBDB4B8F3F3FF811FFFBEFF829513C7D0 6CB5E1FB3E5CCF85E33880E3821F47FE7B864FC1EF0A80E714E6EF930EF7410E8F2AAF9703D03B9CE6630E2ECF39CDBF375C542E55BD8B5EF BE4DF8CEF79DAEF367C212F89020E9CA240C177359FCDE32343C063CD17F67B7B39BD921D87420F2C2FB2F1DF85DEF1A43738DD3DB6B57E 7AD9C92CDE377C6B1DA7487936EB8F12DCEB6444E9E818D173CCBB2292F7FFA79AC8EAE194CF3881B8677D38356AF371EEB332C49CE7D9E2 3CF7324698A41B78B99F979BCF1D6F7C379CB7B3E54DCFC3DDF8985F979F87E504EEA498F76C6C1E402E0EA1883A58A2F79B41C285CC0D9CA 1C54D7D369578D056D15A4E313E5B79B5168174FA1CFC935BA1108A7B859E5794F1A6CB99D9EA3D7B1DB838E0701377E86CD13B4711A373C49 B9E82D90CCF056DE67D337FA3E06C4FA30274176FCEB9376C7F1B1278FC0997E53592595157BFA055F7DAA535F979BB16CE4A7FD9CFC5E1B3 635AE3347AF51E4BABF572779E3BA38F926F6EAD5CD683C9AD5B9DEB8BFA5498263C78FEBB6B788B4044F245175719A0739D5BCE705721770B 93065519E8C12EE36B29A0A2EB6CAE23FC3C08F5FB67253F9F16439566CDA72456228A637EDF666D0CA8B5706D12EF

where app\_id = 10;

#### 3. Set in fn\_pers\_user\_app\_sel

Next the application needs a corresponding row in the fn\_pers\_user\_app\_sel table. This table is used to decide which applications appear on the homepage. The second value inserted must be 1 and the third value inserted must be equal to the app\_id previously used. Below is an example of insert values for SO Monitoring.

INSERT IGNORE INTO `fn\_pers\_user\_app\_sel` VALUES (10,1,10,'S');

#### 4. Add contact info in fn\_app\_contact\_us

Finally the application needs a corresponding row in the fn\_app\_contact\_us table. This value is used to give contact information for a project if required. The first value inserted must be equal to the app\_id previously used. Below is an example of insert values for SO Monitoring.

INSERT IGNORE INTO `fn\_app\_contact\_us` (app\_id, contact\_name, contact\_email, url, active\_yn, description) VALUES ( 10, "SO Team", "so@lists.onap. org", "https://wiki.onap.org/display/DW/Approved+Projects", NULL, "Service Orchestration (SO).");

0

**(**)

## **Related articles**

- Portal Platform Project
  5G Usecase Impacts on Portal platform
  How to add a New Application to Portal homepage
  Portal on OOM